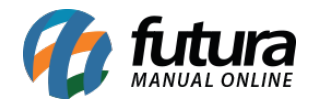

Sistema: Futura Server

Caminho: <u>Cadastros>Cadastros>Empresa</u>

Referência: FS09

Versão: 2017.10.23

**Como Funciona:** Esta tela é utilizada para cadastrar os dados da sua empresa e contém informações importantes para o controle de telas internas que serão utilizadas no decorrer dos tramites efetuados dentro do sistema. Para efetivar o cadastro há campos obrigatórios a serem preenchidos, tais como: *CNPJ*, *I.E* (Inscrição estadual), *Razão social, Nome Fantasia e Endereço.* 

| Cadastro de     | Empresa ×                                                                            |                                        |  |  |  |  |
|-----------------|--------------------------------------------------------------------------------------|----------------------------------------|--|--|--|--|
| Novo [F2]       | Editar [F3] Excluir Gravar [F10] Cancelar                                            |                                        |  |  |  |  |
| Consult         | a Principal                                                                          |                                        |  |  |  |  |
| Codigo          | 1 Data de Cadastro 16/03/2009 10:24:28 Status Ativo                                  | Contribuinte ICMS Contribuinte ICMS    |  |  |  |  |
| Razao Social    |                                                                                      |                                        |  |  |  |  |
| Nome            |                                                                                      | Atividade                              |  |  |  |  |
| E-mail          |                                                                                      | Funcionario                            |  |  |  |  |
| Site            |                                                                                      | Fornecedor Importador Exportador       |  |  |  |  |
| Regime Tributar |                                                                                      | Empresa Deposito Fechado               |  |  |  |  |
| Regime Tributar | o Lucro Presumido/RPA CRT 3 - Regime Normal                                          | Prestador de servico                   |  |  |  |  |
| Produto Fiscal  | 1 PADRAO                                                                             | Atualizar com as info, da Rec. Federal |  |  |  |  |
| Contabilidade   |                                                                                      |                                        |  |  |  |  |
| Crupa Empresa   |                                                                                      |                                        |  |  |  |  |
| Grupo Empresa   |                                                                                      |                                        |  |  |  |  |
| End. Faturamer  | to [Alt+F] End. Cobranca [Alt+C] Insc. Substituto [Alt+I] Outras Informacoes [Alt+O] |                                        |  |  |  |  |
| CEP             | 12410-020 🕟 UF SP 🔻 Pais 1058 🕟 BRASIL                                               |                                        |  |  |  |  |
| Тіро            | RUA                                                                                  |                                        |  |  |  |  |
| Endereco        | SETE Num                                                                             | iero 20                                |  |  |  |  |
| Complemento     | OMPLEMENTO Bairro LOTEAMENTO                                                         |                                        |  |  |  |  |
| Cidade          | 3538006 PINDAMONHANGABA                                                              |                                        |  |  |  |  |
| Fone            | (11) 1111-1111 Fone Outro () - Celular                                               | ✓ (23)33333-3333                       |  |  |  |  |
| Fax             | (22) 2222-2222 Nextel ID Wha                                                         | atsApp () -                            |  |  |  |  |
| Contato         | Contato E-Mail                                                                       |                                        |  |  |  |  |
| Observacoes     |                                                                                      |                                        |  |  |  |  |
|                 |                                                                                      |                                        |  |  |  |  |
|                 |                                                                                      |                                        |  |  |  |  |
|                 |                                                                                      | Copiar endereco para                   |  |  |  |  |

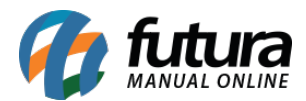

Nessa mesma tela há campos adicionais tais, como:

**Produto Fiscal:** Caso tenha mais de uma Empresa cadastrada, é possível criar mais de um grupo fiscal para o produto, cuja informação esta interligada com a aba fiscal na tela de Cadastro de Produto. Caso contrário é só indicar a opção **Padrão** que já vem pré-definida. Vale lembrar que se esta opção não for indicada não será possível cadastrar as informações na aba fiscal do produto.

*Contabilista*: É possível indicar na opção Contabilista a contabilidade que foi cadastrada na tela de Cadastro de Contabilidade.

*Grupo de Empresas:* A opção Grupo de Empresas é utilizado quando duas ou mais empresas pertencem ao mesmo grupo de cadastro de origem. Para cadastrar um grupo, acesse a tela de **Grupo de Empresas**.

**CRT:** O Código de Regime Tributário (CRT) trata-se do Regime de Apuração da empresa, ao qual a mesma pertence, como por exemplo, o Simples Nacional.

<u>Curiosidade</u> O sistema é interligado com o site da receita, ao qual no momento que for inserido o CNPJ ele trará a opção de inserir o estado e logo após uma tela para digitar o código do site da receita, buscando assim as principais informações do CNPJ pesquisado automaticamente. Esta função também é valida clicando no botão: *Atualizar com as info. Da Rec. Federal* 

## Detalhes

## **Abas Alternativas**

Esta tela disponibiliza também abas extras com informações para cadastros posteriores, que só serão inseridas caso seja necessário.

**Endereço de Cobrança:** Esta aba será utilizada caso o cliente tenha um endereço alternativo de cobrança, como mostra a imagem abaixo:

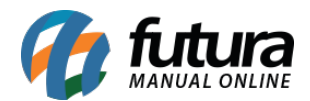

| End. Faturame | nto [Alt+F] End. Cobranca [Alt+C] Insc. Substituto [Alt+I] Outras Informacoe | s [Alt+O] | Veiculos [Al | t+V]           |  |  |
|---------------|------------------------------------------------------------------------------|-----------|--------------|----------------|--|--|
| CEP           | 00000-000 UF SP Y Pais 1058 BRASIL                                           |           |              |                |  |  |
| Tipo          | RUA                                                                          |           |              |                |  |  |
| Endereco      | HAITI                                                                        |           | Numero       | 526            |  |  |
| Complemento   | BLOCO 03 Bairro TAMOIOS                                                      |           |              |                |  |  |
| Cidade        | 3500105 ADAMANTINA                                                           | ADAMA     | ADAMANTINA   |                |  |  |
| Fone          | (00) 0000-0000 Fone Outro Outro (00)00000-0000 Celular                       | Outro     | ~            | (00)00000-0000 |  |  |
| Fax           | (00) 0000-0000 Nextel ID                                                     |           |              |                |  |  |
| Contato       | CONTATO TESTE                                                                |           |              |                |  |  |
| Observacoes   | Contato Teste                                                                |           |              |                |  |  |
|               |                                                                              |           |              |                |  |  |
|               |                                                                              |           |              |                |  |  |
|               |                                                                              |           | Copiar er    | ndereco para   |  |  |
|               |                                                                              |           |              |                |  |  |

**Inscrição Substituto:** A aba **Inscrição Substituto** é utilizada quando há uma outra empresa com o mesmo CNPJ em outro estado com I.E diferentes, apenas para controle.

| End. Faturament | xo [Alt+F] End. Cobranca [Alt+C] Insc. Substituto [Alt+I] Outras Informacoes [Alt+O] Veiculos [Alt+V] |
|-----------------|----------------------------------------------------------------------------------------------------|
| Novo            | Editar Excluir Gravar Cancelar                                                                        |
| UF              | SP 🗸                                                                                                  |
| Inscr. Estadua  | 123456789                                                                                             |
| UF<br>* SP      | Inscricao Estadual                                                                                    |
|                 |                                                                                                    |
|                 |                                                                                                    |

**Outras Informações:** A aba **Outras Informações** é utilizada para registrar demais informações sobre a respectiva empresa, tais como:

**CNAE:** (Cadastro nacional de Atividades econômicas) é a atividade da empresa dentro da receita e também **Escrita Fiscal Cod**. (esse campo serve para importação dos arquivos para outros sistemas compatíveis com o Futura Server e a contabilidade fica responsável por passar este código geralmente).

Regime TTD: Este campo só será utilizado quando a empresa cadastrada for de Santa

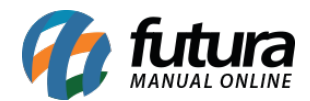

## Catarina;

Operações com Destinatários: Para empresas que sejam Lucro Real/Lucro Presumido;

Alíquota Interna: Insira a Alíquota interna do estado;

Observação Padrão: Caso queira inserir alguma observação, digite nesse campo;

| NAE:                         | 2821-6/01 Fabricação de      | forno | s industriais, aparelhos e equipamentos não-elétricos para i |
|------------------------------|------------------------------|-------|--------------------------------------------------------------|
| Escrita Fiscal Cod. :        | 1452                         |       |                                                              |
| Regime TTD:                  | TTD (SC)                     | ~     |                                                              |
| Operacoes com destinatarios: | Lucro Real / Lucro Presumido | ~     |                                                              |
| Aliquota Interna: 0,000      |                              |       |                                                              |
| )bservacao Padrao:           |                              |       |                                                              |
|                              |                              |       |                                                              |